# **Registr smluv 200x**

Příručka uživatele

Stanislav Matz Tel. 777 046 086 e-mail: <u>info@matz.cz</u> w-stránky: <u>www.matz.cz</u>

# **Registr smluv**

#### 1. Stručný popis programu

Program je určen pro *Správy a údržby silnic České Republiky* a slouží k vedení evidence podnikových smluv, hlídání jejich plnění, umožňuje předávat informace pro fakturaci a zpětně doplňovat jejich plnění - platby, včetně čísla dokladu (faktury). Program umožňuje členit smlouvy dle druhu.

Aplikace obsahuje několik tiskových sestav - např. platební kalendář za období - podklad pro fakturaci, tisky dle druhu smlouvy, tisk smluv před koncem platnosti, ...

#### 2. Technické požadavky

Aplikace byla vytvořena programovacím jazykem DELPHI 2007 a pro správný chod požaduje PC třídy Pentium, operační systém Windows XP nebo vyšší, operační paměť RAM min. 512 MB, grafické rozlišení 800x600. Program obsadí 100 MB HD.

#### 1. Přístup – přihlášení do programu

Vstup do programu je ošetřen pomocí uživatelského jména a hesla.

| IP: 10.100.2.202<br>PC: XXX<br>Uzivatel: admin<br>Spojeno | Uživatel:     admin <u>H</u> eslo:     Image: Constraint of the second second |
|-----------------------------------------------------------|----------------------------------------------------------------------------------------------------|
|                                                           |                                                                                                    |

Základní nastavení uživatelů po instalaci programu: (Pozor na velká a malá písmena) **admin** - heslo **admin** – administrátor programu /demoverze bez hesla/ **spravce** – heslo **spravce** – správce programu **uživatel** – heslo **uživatel** – zadávání smluv a tisky prohliz – bez hesla – jen prohlížení dat a tisky – bez editace

Vlastní úpravu uživatelů a hesel proveď te v nabídce Servis – Nastavení uživatelského hesla. Hesla může opravovat a doplňovat pouze uživatel na úrovni administrátora – kód 3.

|   |                                                       |                    |           |      |      |                                             |                                           |                                   |      |     |    |                                          |                                    | Registr 200x |  |  |  |
|---|-------------------------------------------------------|--------------------|-----------|------|------|---------------------------------------------|-------------------------------------------|-----------------------------------|------|-----|----|------------------------------------------|------------------------------------|--------------|--|--|--|
| Ð | 🍕 Tabulka hesel do programu - Admin nebo Programátor. |                    |           |      |      |                                             |                                           |                                   |      |     |    |                                          |                                    |              |  |  |  |
|   | •                                                     | •                  | ×         | ₩    | +    | -                                           | -                                         | ~                                 | ×    | ≈ * | ۰. | 8                                        | 🗙 Zavřít 🛛 🕵 🖼                     |              |  |  |  |
|   |                                                       | Uživatel Kód Heslo |           |      | 1    |                                             | Kód nřístupu - 1 - Administrator - bez om | ezení                             |      |     |    |                                          |                                    |              |  |  |  |
| 3 | ĸ                                                     |                    |           | No   | vý s | zázn                                        | am                                        | - uživ                            | atel | L   |    |                                          | Zád nějstupu 2 snrávsa hoz omozoní | C.L.C.IL     |  |  |  |
|   | 1                                                     | spræ               | vce       |      |      |                                             | 1 ******                                  |                                   |      |     |    | Kou pristupu - 2 - spravce - bez oniezem |                                    |              |  |  |  |
|   | uzivatel                                              |                    | 3 ******* |      |      | Kód přístupu - 3 - uživatel - druh dle výbě | ru                                        |                                   |      |     |    |                                          |                                    |              |  |  |  |
|   | prohlizeni                                            |                    | Т         |      | 4    |                                             |                                           | Kód přístupu - 4 - jen prohlížení |      |     |    |                                          |                                    |              |  |  |  |
|   | admin 1 *****                                         |                    |           | **** |      |                                             | · · · · · · · · · · · · · · · · · · ·     |                                   |      |     |    |                                          |                                    |              |  |  |  |

Přístupy do programu může sledovat v nabídce Servis – Přehled uživatelských přístupů.

| 🖏 Přehled uživatelských přístupů do programu                   |                    |                    |     |      |          |  |  |  |  |  |  |
|----------------------------------------------------------------|--------------------|--------------------|-----|------|----------|--|--|--|--|--|--|
| HI 4 > HI                                                      | → ₩ × ∝ *          | € 🐂 🗑              |     |      | 🗙 Zavřít |  |  |  |  |  |  |
| Přetáhněte sem záhlaví slowce pro seskwení podle tohoto slowce |                    |                    |     |      |          |  |  |  |  |  |  |
|                                                                | Příblášení         |                    | Kód | ID V |          |  |  |  |  |  |  |
| ▶ admin                                                        | 22.9.2008 18:33:29 |                    | 1   | 1953 |          |  |  |  |  |  |  |
| admin                                                          | 22.9.2008 17:39:52 | 22.9.2008 18:32:07 | 1   | 1952 |          |  |  |  |  |  |  |
| admin                                                          | 22.9.2008 12:50:54 | 22.9.2008 17:28:39 | 1   | 1951 |          |  |  |  |  |  |  |
| admin                                                          | 21.9.2008 23:46:54 | 22.9.2008 0:05:28  | 1   | 1950 |          |  |  |  |  |  |  |
| admin                                                          | 19.9.2008 21:03:12 | 20.9.2008 0:25:07  | 1   | 1949 |          |  |  |  |  |  |  |
| admin                                                          | 15.9.2008 22:36:08 | 15.9.2008 22:36:40 | 1   | 1948 |          |  |  |  |  |  |  |
| admin                                                          | 15.9.2008 22:33:35 | 15.9.2008 22:33:42 | 1   | 1947 |          |  |  |  |  |  |  |
| admin                                                          | 15.9.2008 22:33:09 | 15.9.2008 22:33:28 | 1   | 1946 |          |  |  |  |  |  |  |
| admin                                                          | 15.9.2008 21:38:18 | 15.9.2008 22:33:04 | 1   | 1945 |          |  |  |  |  |  |  |

# I. Číselníky

Číselníky jsou pomocné datové soubory, které slouží k rychlejšímu zápisu do registru nebo pro kontrolu vstupních dat. Číselníky pouze doplňujte, protože v případě vymazání položky z číselníku dojde ke ztrátě dat v deníku. (Např. druh smlouvy se evidují pouze číslem, pokud tedy druh vymažeme z číselníku, pak v registru dojde ke ztrátě jeho popisu).Rušit můžete pouze položky, které nebyly ještě použity.

**Doporučení:** <u>Klíčové údaje číselníků jsou dvou nebo čtyř znakové položky typu string /čísla a písmena/.</u> Pokud budete zapisovat klíčové údaje jako číselné položky /např. OS, Druh,.../ doporučuji je psát ve formátu 01, 02, ..., 10, 20..., jinak bude docházet k nepřehlednému třídění.

#### C1. Číselník firem a fyzických osob

| Adresář firem a fyzických osob |                   |              |                               |          |               |  |  |  |  |  |
|--------------------------------|-------------------|--------------|-------------------------------|----------|---------------|--|--|--|--|--|
|                                | × 🕶 \star 💌 🥏 🐧 🗄 | ledej 🗌      |                               | X Zavřít |               |  |  |  |  |  |
| Název firmy - osoby            | r ∆ IČ            | DIČ          | Adresa - ulice č.p., PSČ Obec | Banka    | Účet          |  |  |  |  |  |
| *                              |                   | Nový záznam  | n - adresa                    |          |               |  |  |  |  |  |
| ▶ 0-Firma                      |                   |              |                               |          |               |  |  |  |  |  |
| A-Frima                        | 1234567890        | CZ1234567890 | Adresa, ulice č. , město,PSČ  | КВ       | 1123654/0800  |  |  |  |  |  |
| AA-firma                       |                   |              | Adresa, ulice č. , město,PSČ  | ČSOB     | 22222222/0400 |  |  |  |  |  |
| Aa-firma                       | 1234567890        | CZ1234567890 | Adresa, ulice č. , město,PSČ  | ČSSP     |               |  |  |  |  |  |
| B-Firma                        | 1234567890        | CZ1234567890 | Adresa, ulice č. , město,PSČ  | КВ       |               |  |  |  |  |  |
| C-firma                        | 1234567890        | CZ1234567890 | Adresa, ulice č. , město,PSČ  | ČSOB     |               |  |  |  |  |  |
| D-firma                        |                   |              | Adresa, ulice č. , město,PSČ  | КВ       |               |  |  |  |  |  |
| E-firma                        | 1234567890        |              | Adresa, ulice č. , město,PSČ  | ČSOB     |               |  |  |  |  |  |
| G-firma                        | 1234567890        |              | Adresa, ulice č. , město,PSČ  | КВ       |               |  |  |  |  |  |
| Jiří Moravec                   | 1234567890        | CZ1234567890 | Adresa, ulice č. , město,PSČ  | ČSOB     |               |  |  |  |  |  |
| K-firma                        | 1234567890        | CZ1234567890 | Adresa, ulice č. , město,PSČ  | КВ       | 555           |  |  |  |  |  |
| Ka-Firma                       | 1234567890        | CZ1234567890 | Adresa, ulice č. , město,PSČ  | ČSOB     |               |  |  |  |  |  |

Název - název firmy nebo fyzické osoby

IČO nebo rodné číslo

Adresa - zapisujte ve tvaru *Ulice*, *PSČ*, *Město*Banka – název banky
Účet – číslo účtu - vyplňujte v případě, je-li SÚS plátce smlouvy

Změnu třídění adresáře můžete provést pomocí menu nebo kliknutím myši na název sloupce tabulky (mimo čísla účtu).

**Pozor !** Tisk reaguje na vybranou podmnožinu dat – pokud vyberete firmy začínající na "B" – pak tisk bude obsahovat pouze tyto firmy.

**Hledej** – zadejte počáteční znaky názvu firmy – rychlé hledání. Adresář je automaticky aktualizován zápisem nové smlouvy v registr smluv.

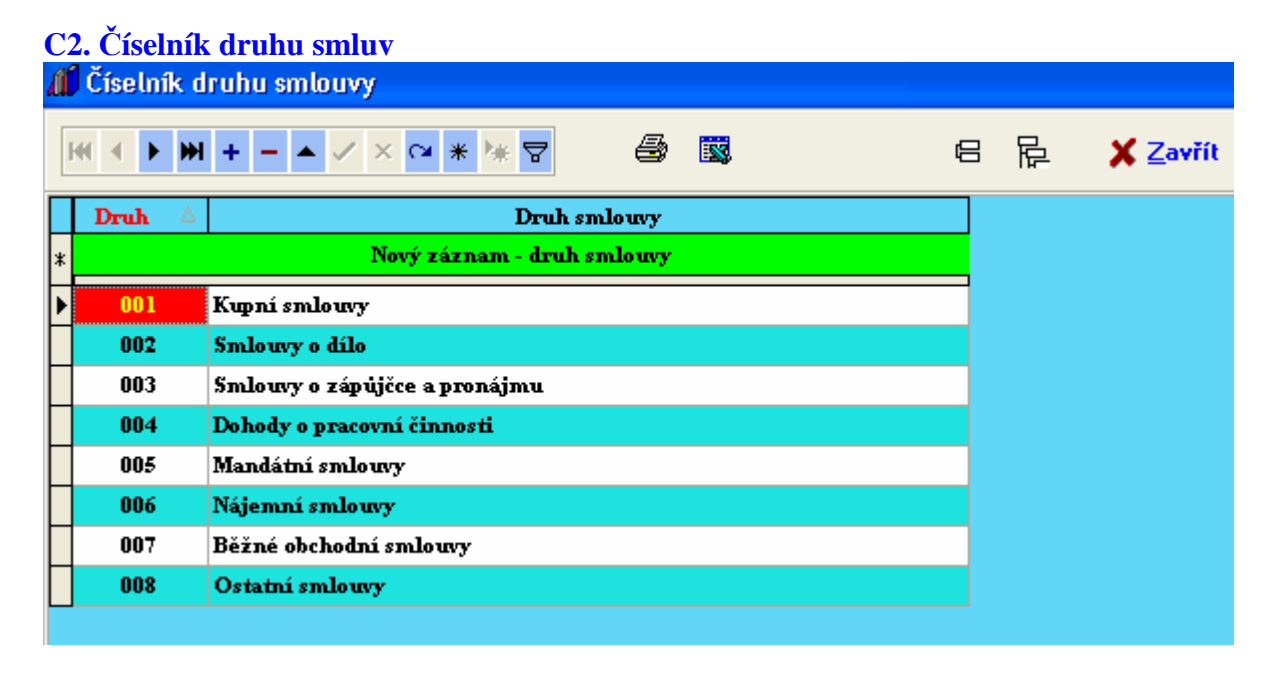

Druh – 3-znaková značka – pro správné třídění zapisujte vždy 3 znaky

### C4. Číselník druhu splatnosti

\_

| 41 | 💭 Ciselnik druhu splatnosti                  |                       |              |     |  |  |  |  |  |  |  |  |
|----|----------------------------------------------|-----------------------|--------------|-----|--|--|--|--|--|--|--|--|
| ŀ  | <b>«                                    </b> | ₩ + - ▲ ✓ × №         | * * 7        | a 🔹 |  |  |  |  |  |  |  |  |
|    | Тур                                          | Typ platby            | Počet měsíců |     |  |  |  |  |  |  |  |  |
| *  |                                              | Nový záznam - druh sp | latnosti     |     |  |  |  |  |  |  |  |  |
|    |                                              | bez                   | 0            |     |  |  |  |  |  |  |  |  |
|    | DO                                           | dohodou               | 0            |     |  |  |  |  |  |  |  |  |
|    | DU                                           | datum ukončení        | 0            |     |  |  |  |  |  |  |  |  |
|    | ME                                           | měsíčně               | 1            |     |  |  |  |  |  |  |  |  |
|    | РО                                           | pololetně             | б            |     |  |  |  |  |  |  |  |  |
|    | RO                                           | ročně                 | 12           |     |  |  |  |  |  |  |  |  |
| L  | RU                                           | různé                 | -1           |     |  |  |  |  |  |  |  |  |

- tento číselník neupravujte slouží pro výpočet splátkového kalendáře
  - počet měsíců větší něž 0 přičítá počet měsíců
    - rovno 0 datum ukončení
    - menší něž 0 vlastní zadání

#### C5. Číselník tříd silnic - pomocný číselník – rozdělení smluv dle tříd silnic

| 12        | 📴 Číselník tříd silnic - členění smluv dle tříd |                       |          |  |  |  |  |  |  |  |  |
|-----------|-------------------------------------------------|-----------------------|----------|--|--|--|--|--|--|--|--|
| н         | + +                                             | - ▲ ✓ × ལ 米 № 🛛       | X Zavřít |  |  |  |  |  |  |  |  |
|           | č.třídy ∆                                       | Třída                 |          |  |  |  |  |  |  |  |  |
| *         | Nový z                                          | áznam - třída silnice |          |  |  |  |  |  |  |  |  |
| ▶         | 0                                               | D.                    |          |  |  |  |  |  |  |  |  |
|           | 1                                               | L                     |          |  |  |  |  |  |  |  |  |
| Ц         | 2                                               | IL.                   |          |  |  |  |  |  |  |  |  |
| Ц         | 3                                               | ш.                    |          |  |  |  |  |  |  |  |  |
| $\square$ | 4                                               | ПШ.                   |          |  |  |  |  |  |  |  |  |

#### C6. Číselník odpovědných osob

| 🚰 Číselník odpovědných osob |                                              |                                 |  |   |  |  |  |  |  |  |
|-----------------------------|----------------------------------------------|---------------------------------|--|---|--|--|--|--|--|--|
| k                           | <b>K                                    </b> |                                 |  | 8 |  |  |  |  |  |  |
| Г                           | Os.číslo                                     | Přijmení a Jméno                |  | Δ |  |  |  |  |  |  |
| *                           |                                              | Nový záznam - odpovědná osoba – |  |   |  |  |  |  |  |  |
| E                           | 00017                                        | Novák Karel                     |  |   |  |  |  |  |  |  |
| Þ                           | 00011                                        | 00011 Omáčka Petr               |  |   |  |  |  |  |  |  |
|                             |                                              |                                 |  |   |  |  |  |  |  |  |

- zadávejte ve tvaru Příjmení Jméno
- osoby mající smlouvy na starosti

#### **C7. Vlastní údaje firmy**

| 🕼 Vlastní údaje | firmy    |  |
|-----------------|----------|--|
|                 |          |  |
| Podnik:         | SÚS DEMO |  |
| IČO:            | DIČ:     |  |
| Adresa:         |          |  |
|                 | X Zavřít |  |
|                 |          |  |

- identifikace SÚS – objeví se v tiskových sestavách

C8. Číselník roků – pomocný číselník, který slouží při výběru a pořizování smluv

## **II. Registr smluv**

#### R1. Registr smluv - kompletní údaje – nabídka slouží k pořizování , rušení a doplňování registru smluv

| n kegisti sinuv - porizovam a opravy - zelene označene sinuovy jsou ukoncene |                                                                                                    |                                                                                                    |                |                                                                                                    |                                                                                                    |                                                                                |                  |                                                              |                |                                                     |  |  |  |
|------------------------------------------------------------------------------|----------------------------------------------------------------------------------------------------|----------------------------------------------------------------------------------------------------|----------------|----------------------------------------------------------------------------------------------------|----------------------------------------------------------------------------------------------------|--------------------------------------------------------------------------------|------------------|--------------------------------------------------------------|----------------|-----------------------------------------------------|--|--|--|
| <b>H</b>                                                                     |                                                                                                    | + - • × × ×                                                                                         | • • • <b>V</b> | ýběr roku: 2007 🔻 Druh: 007                                                                                                    | ▼ Sít                                                                                                    | <u>H</u> le                                                                    | lej číslo: 🐧     |                                                              | 🖨 <u>T</u> isk | <b>X</b> <u>Z</u> avřít                             |  |  |  |
| Rok                                                                          | : 2007                                                                                                    | Čí <u>s</u> lo: <mark>7/01/019/07</mark>                                                            |                | Druh: Běžné obchodní smlouvy 🔹                                                                                                    | Č.protistrany:                                                                                                    |                                                                                |                  | 🗌 Objedna                                                    | avatel I       | D: 583                                              |  |  |  |
| Firm                                                                         | a T.firm                                                                                                    | 19                                                                                                  |                | ▼ IČ 987456321                                                                                                    | Uzavřena                                                                                                    | 5.6.2007                                                                       | •                | Částka                                                       | 80             | 0                                                   |  |  |  |
|                                                                              |                                                                                                    | ···                                                                                                 |                |                                                                                                    | Ukončena/i                                                                                                    |                                                                                | ▼ Spl            | atnost měs                                                   | íčně           | -                                                   |  |  |  |
| Adres                                                                        | a adress                                                                                                    | a - ulice čp, město,PSC                                                                             |                | DIC CZ987456321                                                                                                    | Prodlaužena                                                                                                    |                                                                                | -<br>-<br>-<br>- | osoba                                                        |                |                                                     |  |  |  |
| Bank                                                                         | a                                                                                                    | Účet                                                                                                |                |                                                                                                    | TTOUDULCHA                                                                                                    |                                                                                |                  |                                                              |                | •                                                   |  |  |  |
|                                                                              | Weight in the second second |                                                                                                    |                |                                                                                                    |                                                                                                    |                                                                                |                  |                                                              |                |                                                     |  |  |  |
| Předmět                                                                      | podpora                                                                                                    | wá platba k tel.350 xxx xx                                                                          | ĸ              |                                                                                                    |                                                                                                    |                                                                                |                  |                                                              |                |                                                     |  |  |  |
| Dania                                                                        | interne                                                                                                    | t                                                                                                   |                |                                                                                                    | ]                                                                                                    |                                                                                |                  |                                                              |                |                                                     |  |  |  |
| ropis                                                                        |                                                                                                    |                                                                                                    |                |                                                                                                    | Bognówka                                                                                                    |                                                                                |                  |                                                              |                |                                                     |  |  |  |
|                                                                              |                                                                                                    |                                                                                                    |                |                                                                                                    | гогланка                                                                                                    |                                                                                |                  |                                                              |                |                                                     |  |  |  |
| Dodatky Přílohy Úhrady Příložené soubory                                     |                                                                                                    |                                                                                                    |                |                                                                                                    |                                                                                                    |                                                                                |                  |                                                              |                |                                                     |  |  |  |
| IIII I > > > > > > > > > > > > > > > >                                       |                                                                                                    |                                                                                                    |                |                                                                                                    |                                                                                                    |                                                                                |                  |                                                              |                |                                                     |  |  |  |
|                                                                              | ₩ +                                                                                                    | - • ✓ × œ * *                                                                                       | ]              | 🕱 Dodatky smlouvy                                                                                                    | y                                                                                                    |                                                                                |                  |                                                              |                |                                                     |  |  |  |
| č.dodatk                                                                     | ₩ <b>+</b>                                                                                                    | - 🔺 🗸 🖂 💥 🦮<br>Datum                                                                                |                | Dodatky smlouvy<br>Předmět dodatku                                                                                                    | y                                                                                                    |                                                                                | Datum            | Od Datum Do                                                  | Platnost DO    | Změna                                               |  |  |  |
| č.dodatku                                                                    | ₩ +                                                                                                    | - 🔺 🗸 🗙 📬 🔆                                                                                         | ]              | Dodatky smlouvy     Předmět dodatku     Nový záznam -                                                                                                    | dodatek                                                                                                    |                                                                                | Datum            | Od Datum Do                                                  | Platnost DO    | Změna                                               |  |  |  |
| č.dodatk                                                                     | ₩ <b>+</b>                                                                                                    | - A X X X X X                                                                                       |                | Dodatky smlouvy     Předmět dodatku     Nový záznam -        Nová záznam -                                                                                                    | dodatek<br>isplay>                                                                                                    |                                                                                | Datum            | Od Datum Do                                                  | Platnost DO    | Změna                                               |  |  |  |
| č.dodatka                                                                    | ₩ +<br>u                                                                                                    | - A X X X X X                                                                                       |                | Dodatky smlouvy     Předmět dodatku     Nový záznam -        No data to di                                                                                                    | dodatek<br>isplay-<br>Filtr: Rok=200                                                                                                    | 7 and Druh=00                                                                  | 7'               | Od Datum Do                                                  | Platnost DO    | Změna                                               |  |  |  |
| č.dodatk<br>Č.dodatk                                                         | N<br>N<br>Druh 4                                                                                                    | - • × • * *                                                                                         | Ukonč          | Dodatky smlouvy     Předmět dodatku     Nový záznam -        No data to d        Název firmy - osoby                                                                                                    | dodatek<br>isplay-<br>Filtr: Rok=200<br>Uzavřena<br>10 e con?                                                                                                    | 7 and Druh= U<br>Ukončena<br>16 ( 2000                                         | 7'<br>Prodloužen | Od Datum Do                                                  | Platnost DO    | dp.osoba                                            |  |  |  |
| Z U<br>Rok 4                                                                 | N       Druh △       007                                                                                                    |                                                                                                    |                | Dodatky smlouvy Předmět dodatku Nový záznam - Nový záznam - No data to d Název firmy - osoby M-firma Forma                                                                                                    | dodatek<br>isplay-<br>Filtr: Rok=200<br>Uzavřena<br>18.6.2007                                                                                                    | 7 and Druh= 00<br>Ukončena<br>18.6.2009                                        | 7'<br>Prodloužen | Od Datum Do<br>č.s.protistrany<br>3/2008                     | Platnost DO    | Změna<br>dp.osoba<br>Petr                           |  |  |  |
| Z U<br>Rok 4<br>2007<br>2007                                                 | Image: N           Image: N           Image: N <t< th=""><th></th><th>Ukonč</th><th>Dodatky smlouvy Předmět dodatku Nový záznam - Nový záznam - No data to d Název firmy - osoby M-firma F-firma F-firma</th><th>dodatek            isplay&gt;         Isplay&gt;           Filtr: Rok=2001         Uzavřena           18.6.2007         11.4.2007           30.4.2007         30.4.2007</th><th>7 and Druh= 00<br/>Ukončena<br/>18.6.2009<br/>11.4.2007</th><th>7'<br/>Prodloužen</th><th>Od Datum Do C.S.protistrany 3/2008 7.CEZDL-00215000</th><th>Platnost DO</th><th>dp.osoba<br/>Petr<br/>Petr<br/>Petr</th></t<>                                                                                                    |                                                                                                    | Ukonč          | Dodatky smlouvy Předmět dodatku Nový záznam - Nový záznam - No data to d Název firmy - osoby M-firma F-firma F-firma                                                                                                    | dodatek            isplay>         Isplay>           Filtr: Rok=2001         Uzavřena           18.6.2007         11.4.2007           30.4.2007         30.4.2007        | 7 and Druh= 00<br>Ukončena<br>18.6.2009<br>11.4.2007                           | 7'<br>Prodloužen | Od Datum Do C.S.protistrany 3/2008 7.CEZDL-00215000          | Platnost DO    | dp.osoba<br>Petr<br>Petr<br>Petr                    |  |  |  |
| Z U<br>Rok 2007<br>2007<br>2007                                              | Image: Normalized state         Image: Normalized state           Image: Normalized state         Image: Normalized state           Ima                                                                                                    | Číslo         ▲           7/01/010/07         7/01/015/07           7/01/016/07         7/01/015/07 |                | Dodatky smlouvy           Předmět dodatku           Nový záznam -           Nový záznam - <no d<="" data="" td="" to="">           Název firmy - osoby           M-firma           F-firma           Č-firma           M-firma</no> | dodatek<br>isplay-<br>Filtr: Rok=2003<br>Uzavřena<br>18.6.2007<br>11.4.2007<br>30.4.2007<br>7.5.2007                                                                     | 7 and Druh= 00<br>Ukončena<br>18.6.2009<br>11.4.2007<br>15.6.2007              | 7'<br>Prodloužen | Od Datum Do<br>č.s.protistrany<br>3/2008<br>7-CEZDI-00215000 | Platnost DO    | dp.osoba<br>Petr<br>Petr<br>rel<br>rel              |  |  |  |
| Z U<br>Rok 2007<br>2007<br>2007<br>2007                                      | N<br>Druh 4<br>007<br>007<br>007<br>007                                                                                                    | Číslo         ▲           7/01/010/07         7/01/015/07           7/01/016/07         7/01/016/07 |                | Dodatky smlouvy           Předmět dodatku           Nový záznam -           Nový záznam -           «No data to d           Název firmy - osoby           M-firma           Firma           Č-firma           Jirma                 | dodatek           isplay-           Filtr: Rok=2003           Uzavřena           18.6.2007           11.4.2007           30.4.2007           7.5.2007           7.5.2007 | 7 and Druh= 10<br>Ukončena<br>18.6.2009<br>11.4.2007<br>15.6.2007<br>21.9.2007 | 7'<br>Prodloužen | Od Datum Do<br>č.s.protistrany<br>3/2008<br>7-CEZDI-00215000 | Platnost DO    | dp.osoba<br>dp.osoba<br>Petr<br>Petr<br>rel<br>Petr |  |  |  |

Číslo – Vaše číslo smlouvy - vhodné zvolit číslování tak, aby docházelo k správnému třídění ...

**Pozor:** Číslo smlouvy se ve stejném roce nesmí opakovat (duplicita). Nelze pořídit dvě smlouvy se stejným číslem v jednom roce 22/2001 Firma1 - 22/2001 Firma2.

**Rok** – klíčový údaj, rok pořízení smlouvy – automaticky se doplňuje dle vybraného období, možnost přepsat.

*Pozor:* Při změně roku dojde k jeho vyřazení z vybraného období. Tzn. Pokud tuto smlouvu bude chtít znovu zobrazit, musíte vybrat nové období (Výběr roku)

- staré číslování smlouvy nebo číslo smlouvy protistrany

**Druh smlouvy** – výběr ze seznamu- číselník

Název firmy – výběr ze seznamu nebo vlastní zápis – pokud firma není v číselníku firem bude tam automaticky doplněna.

Částka – uvádí se pokud je známa

**Odpovědná osoba** - výběr ze seznamu – číselník

**Splatnost** - výběr ze seznamu – číselník

Předmět – stručný popis smlouvy

Popis – doplnění předmětu smlouvy nebo text pro fakturaci

Výběrové řízení – zapisujte datum, název (pokud se lišší od předmětu smlouvy)

Výjimka - u odprodeje – kdo, kdy a pod jakým číslem jednacím

Poznámka – vlastní informace - neobjeví se v žádné tiskové sestavě

#### Úhrady – platební kalendář

| Γ | Dodatky Přílohy Úhrady Přiložené soubory |             |               |              |     |  |  |  |  |  |  |  |  |
|---|------------------------------------------|-------------|---------------|--------------|-----|--|--|--|--|--|--|--|--|
|   | ⊠ < ► <b>H +</b>                         | - • ~ × ୯   |               | Úhrady smlo  | uvy |  |  |  |  |  |  |  |  |
|   | Datum 🛆                                  | Částka      | KDF/č.faktury | Datum úhrady |     |  |  |  |  |  |  |  |  |
| * |                                          | Nový záznam | - úhrada      |              |     |  |  |  |  |  |  |  |  |
| Þ | 15.6.2007                                | 800         | 654211223     | 20.6.2008    |     |  |  |  |  |  |  |  |  |
|   | 15.7.2007                                | 800         |               | 20.7.2008    |     |  |  |  |  |  |  |  |  |
|   | 15.8.2007                                | 800         |               |              |     |  |  |  |  |  |  |  |  |
|   | 15.9.2007                                | 800         |               |              |     |  |  |  |  |  |  |  |  |

Datum - splatnost Částka v Kč KDF – číslo faktury Datum úhrady

- pokud vyplníte *KDF* nebo *Datum úhrady*, je úhrada uvede<u>na jako zaplacen</u>á zelené pozadí
- pokud je datum splatnosti větší než datum ukončení červené pozadí
- automatické vyplňování pro vytvoření první položky stiskněte klávesu <*Insert*> pro další úhrady klávese <*šipka dolů*> program doplní *datum splatnosti a částku*.

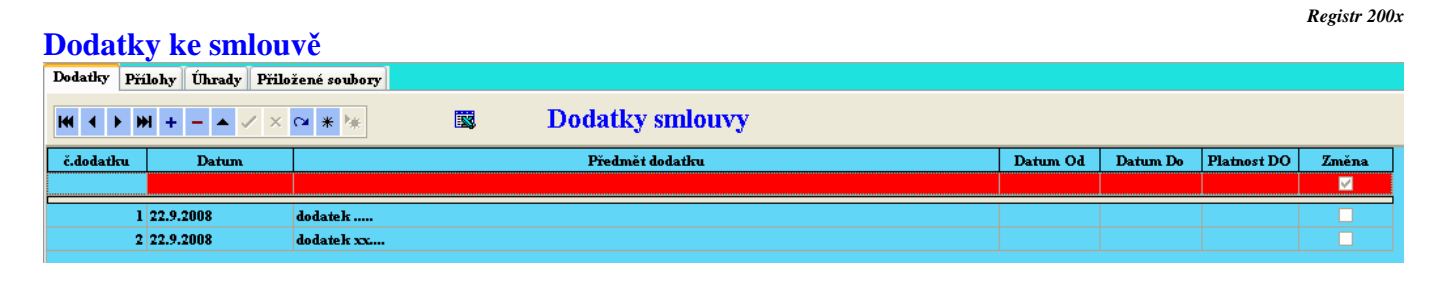

Datum – zápisu dodatku č.d. – číslo dodatku Od – Do – platnost

- automatické vyplňování– pro vytvoření první položky stiskněte klávesu <*Insert>* pro další úhrady klávese <*šipka dolů>* - program doplní *datum a číslo dodatku*.

| $t^2 = 1$ remet sing $t = ut$ of the a row              |                                                                                                    |                                                                                                    |                                                                                                    |                                                                                                    |                                                                                |                                                                                                    |                                         |                                                                                                    |                                          |  |  |  |
|---------------------------------------------------------|----------------------------------------------------------------------------------------------------|----------------------------------------------------------------------------------------------------|----------------------------------------------------------------------------------------------------|----------------------------------------------------------------------------------------------------|--------------------------------------------------------------------------------|----------------------------------------------------------------------------------------------------|-----------------------------------------|----------------------------------------------------------------------------------------------------|------------------------------------------|--|--|--|
| 🛿 Registr smluv - evidence                              |                                                                                                    |                                                                                                    |                                                                                                    |                                                                                                    |                                                                                |                                                                                                    |                                         |                                                                                                    |                                          |  |  |  |
| is smlouvy                                              | Konec                                                                                                    |                                                                                                    |                                                                                                    |                                                                                                    |                                                                                |                                                                                                    |                                         |                                                                                                    |                                          |  |  |  |
| IMI ◀ ▶ ▶ + - ▲ ✓ × ♀ * * ♀ ₽ ₽ ₽ Filtr Ø @ 🖺 🐯 Dodatky |                                                                                                    |                                                                                                    |                                                                                                    |                                                                                                    |                                                                                |                                                                                                    |                                         |                                                                                                    |                                          |  |  |  |
| <u>V</u> ýběr roku: 2007 <b>D</b> ruh: 007 <b>V</b>     |                                                                                                    |                                                                                                    |                                                                                                    |                                                                                                    |                                                                                |                                                                                                    |                                         |                                                                                                    |                                          |  |  |  |
| e sem záh                                               | laví sloupce pro ses                                                                                      | kupení podle                                                                                                    | tohoto sloupce                                                                                                    |                                                                                                    |                                                                                |                                                                                                    |                                         |                                                                                                    |                                          |  |  |  |
| Druh 🛆                                                  | Číslo                                                                                                    | 🔺 Ukonč                                                                                                    | Ná                                                                                                    | zev firmy - osoby                                                                                                    |                                                                                | Uzavřena                                                                                                    | Ukončena                                | Prodloužen                                                                                                    |                                          |  |  |  |
| 007                                                     | 7/01/010/07                                                                                               |                                                                                                    | M-firma                                                                                                    |                                                                                                    |                                                                                | 18.6.2007                                                                                                    | 18.6.2009                               |                                                                                                    | 3                                        |  |  |  |
| 007                                                     | 7/01/011/07                                                                                               | <b>&gt;</b>                                                                                                    | T-firma                                                                                                    |                                                                                                    |                                                                                | 11.4.2007                                                                                                    | 11.4.2007                               |                                                                                                    |                                          |  |  |  |
| 007                                                     | 7/01/015/07                                                                                               |                                                                                                    | Č-firma                                                                                                    |                                                                                                    |                                                                                | 30.4.2007                                                                                                    |                                         | •                                                                                                    | 7                                        |  |  |  |
| 007                                                     | 7/01/016/07                                                                                               | <b>v</b>                                                                                                    | M-firma                                                                                                    |                                                                                                    |                                                                                | 7.5.2007                                                                                                    | 15.6.2007                               |                                                                                                    |                                          |  |  |  |
| 007                                                     | 7/01/017/07                                                                                               |                                                                                                    | J-firma                                                                                                    |                                                                                                    |                                                                                | 7.5.2007                                                                                                    | 21.8.2008                               |                                                                                                    |                                          |  |  |  |
| 007                                                     | 7/01/019/07                                                                                               |                                                                                                    | T-firma                                                                                                    |                                                                                                    |                                                                                | 5.6.2007                                                                                                    | 5.8.2008                                |                                                                                                    |                                          |  |  |  |
|                                                         | smluv -<br>s smluvy -<br>s smluvy +<br>roku: 21<br>e sem záh<br>Druh △<br>007<br>007<br>007<br>007<br>007 | smluy - evidence         smluy - evidence         s smluy Konec         m + - ▲ ✓ × □         roku: 2007 ▼ Druh:         sem záhlaví sloupce pro ses         Druh △ Číslo         007 7/01/010/07         007 7/01/015/07         007 7/01/015/07         007 7/01/015/07         007 7/01/015/07         007 7/01/015/07         007 7/01/015/07         007 7/01/015/07 | smluv - evidence         s smluvy       Konec         m + - ▲ ✓ × ♀ ★ ★         roku:       2007 ▼         pruh:       007         sem záhlaví sloupce pro seskupení podle         Druh △       Číslo △         007       7/01/010/07         007       7/01/015/07         007       7/01/015/07         007       7/01/015/07         007       7/01/016/07         007       7/01/016/07         007       7/01/019/07 | smluv - evidence<br>s smluvy Konec<br>→ + - ▲ ✓ × ↔ ★ ★ ि ि Filtr<br>roku: 2007 → Druh: 007<br>sem záhlaví sloupce pro seskupení polle tohoto sloupce<br>Druh △ Číslo △ Ukonč Ná<br>007 7/01/010/07 @ M-firma<br>007 7/01/015/07 ○ Č-firma<br>007 7/01/015/07 ○ M-firma<br>007 7/01/015/07 ○ J-firma<br>007 7/01/019/07 ○ J-firma | smluv - evidence         s smluvy Konec         >>>>>>>>>>>>>>>>>>>>>>>>>>>>>> | smluv - evidence         s smlouvy         s smlouvy         Konec         M + - ▲ ✓ × ♀ * *         Pruh         O7         Pruh:         O7         Value         O7         Value         Value | smluv - evidence         s smluvy Konec | smluv - evidence         s smlouvy         Konec         ▶ + - ▲ ✓ × ♀ * *       ₽ Pritr<       Image: Construction of the state of the state of the s | smluv - evidence         ss smluvy Konec |  |  |  |

#### R2 – Přehled smluv – dle druhu a roku

Při výběru používejte *Filtr*, který je aktivní i pro <u>tiskové sestavy</u> v menu. Pokud potřebujete zobrazit celou smlouvu, klikněte na *Rozpis smlouvy*. Rok vybere jen smlouvy pro daný rok. – obdoba Ukončené a Platné Barva pozadí záznamu - platné - <mark>ukončené</mark>.

#### R3 – úhrady smluv dle druhu a názvu

| Â | 🗊 Přehled úhrad smluv                                                    |      |             |             |         |           |           |         |                     |               |                           |  |  |  |
|---|--------------------------------------------------------------------------|------|-------------|-------------|---------|-----------|-----------|---------|---------------------|---------------|---------------------------|--|--|--|
|   | 🛿 🖌 🕨 + - 🔺 🗸 X 🖙 🐮 😂 🛱 🖾 🥬 🔯 🙆 Tisk geznamu 🖉 Tisk platebního kalendáře |      |             |             |         |           |           |         |                     |               |                           |  |  |  |
| 1 | Přetáhněte sem záhlaví sloupce pro seskupení podle tohoto sloupce        |      |             |             |         |           |           |         |                     |               |                           |  |  |  |
|   | Rok 🛆                                                                    | Druh | Číslo 🛛     | Splatnost   | Částka  | KDF       | Uhrazeno  |         | Název firmy - osoby | č.protistrany | Predmět sml               |  |  |  |
| ▶ | 2007                                                                     | 001  | 111         | 10.4.2008 💌 | 100000  |           | -         | L-firma |                     |               | nákup stroje - Traktor Z  |  |  |  |
|   | 2007                                                                     | 001  | 111         | 10.4.2008   | 1000000 |           |           | L-firma |                     |               | nákup stroje - Traktor Z  |  |  |  |
| Γ | 2007                                                                     | 007  | 7/01/019/07 | 15.6.2007   | 800     | 654211223 | 20.6.2008 | T-firma |                     |               | podporová platba k tel.3: |  |  |  |
| Γ | 2007                                                                     | 007  | 7/01/019/07 | 15.7.2007   | 800     |           | 20.7.2008 | T-firma |                     |               | podporová platba k tel.3: |  |  |  |
|   | 2007                                                                     | 007  | 7/01/019/07 | 15.8.2007   | 800     |           |           | T-firma |                     |               | podporová platba k tel.3: |  |  |  |
|   | 2007                                                                     | 007  | 7/01/019/07 | 15.9.2007   | 800     |           |           | T-firma |                     |               | podporová plaťba k tel.3: |  |  |  |

- 8 -

Výběr smluv dle názvu firmy nebo druhu smlouvu.

R5. Karty – přehled souborů – všechny tabulky bez filtru

## III. Tisky

| T1. Tisk smluv          | <sup>7</sup> před koncem p<br>řed koncem platna | o <mark>latnosti</mark><br>osti |                          |                       |          |                  |
|-------------------------|-------------------------------------------------|---------------------------------|--------------------------|-----------------------|----------|------------------|
| dle data měsíc          |                                                 |                                 |                          |                       |          |                  |
| – Vyberte <u>m</u> ěsíc |                                                 |                                 | 🖨 Tisk <u>s</u> eznar    | nu smluv              |          | 🗙 <u>Z</u> avřít |
| C Leden C               | Červenec V<br>Smen                              | yberte <u>r</u> ok:             | 🗃 Tisk seznamu s         | mluv - <u>r</u> ozpis | 4        |                  |
| O Březen O              | Září                                            | 2008 -                          | 📑 Tisk <u>p</u> latebníh | o kalendáře           | J        |                  |
| 🔿 Duben 🛛 🖸             | Říjen                                           | ukončení                        | 🔽 Vúběr dle druhu        |                       |          |                  |
| C Květen C              | Listopad                                        | obrazit <u>u</u> končené        | <u>Druh smlouvy:</u>     |                       |          |                  |
| Cerven C                | Prosinec                                        |                                 | 007                      |                       | -        |                  |
| 2 záznamů z             | a období Srpen / 2                              | 008                             |                          |                       |          |                  |
| Přetáhněte sem zá       | áhlaví sloupce pro ses                          | skupení podle to                | hoto sloupce             | •                     |          |                  |
| Rok 🛆 Druh              |                                                 | Uko                             | Název firmy - osoby      | Cástka Kč             | Uzavřena | Ukončena/i l     |
| 2007 007                | 7/01/019/07                                     | T-firma                         |                          | 800                   | 5.6.2007 | 5.8.2008         |

Při výběru smluv je přihlíženo i na datum prodloužení.

- T2. Seznam smluv dle čísla
- T3. Seznam smluv dle Druhu
- T4. Seznam smluv dle Firmy
- T5. Seznam smluv dle IČO
- T6. Seznam smluv dle Odpovědná osoba

#### S1 - Seznam smluv - dle roku, druhu a čísla

Strana: 1 22.9.2008

| Rok  | Druh | Číslo smlouvy | Název firmy - osoby | Předmět smlouvy                                   | Částka    | Uzavřena  | Ukončena  | Prodlouže Z/O |
|------|------|---------------|---------------------|---------------------------------------------------|-----------|-----------|-----------|---------------|
| 2007 | 001  | 111           | L-firma             | nákup stroje - Traktor Zetor T145                 | 150000    | 2.9.2008  | 11.9.2008 | Zho           |
| 2007 | 007  | 7/01/010/07   | M-firma             | úklid kanceláří střediska XX                      | 2000      | 18.6.2007 | 18.6.2009 | Zho           |
| 2007 | 007  | 7/01/011/07   | T-firma             | ukončení sml. vztahu k tel 35x xxx xxx            | 0         | 11.4.2007 | 11.4.2007 | Zho           |
| 2007 | 007  | 7/01/015/07   | Č-firma             | dodávka elektřiny                                 | 500       | 30.4.2007 |           | Zho           |
| 2007 | 007  | 7/01/016/07   | M-firma             | proved. dopravně-psycholog, a neurolog, vyšetření | -1720,6   | 7.5.2007  | 15.6.2007 | Zho           |
| 2007 | 007  | 7/01/017/07   | J-firma             | pronájem kanceláří                                | 603126,51 | 7.5.2007  | 21.8.2008 | Zho           |
| 2007 | 007  | 7/01/019/07   | T-firma             | podporová platba k tel.350 xxx xxx                | 800       | 5.6.2007  | 5.8.2008  | Zho           |

Počet vět: 7

Filtr:

#### R1 - Seznam smluv - rozpis - rok, druh a číslo

Registr 200x

22.9.2008 Strana: 1

Filtr:

| Číslo smlouvy    | Název firmy - osoby          | Uzavřena  | Předmět smlouvy                                   | Částka      | IČ          | ObjÆhot         |
|------------------|------------------------------|-----------|---------------------------------------------------|-------------|-------------|-----------------|
| Rok / Druh       | Adresa                       | Ukončena  |                                                   | Odp.osoba   | DIČ         | Třída / silnice |
| č.protistrany    | Banka - účet                 | Prodlouže | Popis smlouvy                                     | Středisko   | Druhspl.    | Ukončena        |
| 111              | L-firma                      | 2.9.2008  | nákup stroje - Traktor Zetor T145                 | 150000      | 61061344    | Zhotovitel      |
| 2007/001         | Antala Staška 2027/79        | 11.9.2008 |                                                   |             | CZ61061344  |                 |
|                  | KB - 100020000/0800          |           |                                                   |             | DU          |                 |
| 7/01/010/07      | M-firma                      | 18.6.2007 | úklid kanceláří střediska XX                      | 2000        | 123456789   | Zhotovitel      |
| 2007/007         | adresa - ulice čp, město,PSČ | 18.6.2009 | cenikúkowi                                        | Omáčka Petr | CZ222222222 |                 |
| 3/2 008          | KB - 123321123/0800          |           |                                                   |             | ME          |                 |
| 7/01/011/07      | T-firma                      | 11.4.2007 | ukončení sml vztahu k tel 35x xxx xxx             | 0           | 60193336    | Zhotovitel      |
| 2007/007         | adresa - ulice čp, město,PSČ | 11.4.2007 |                                                   | Omáčka Petr | CZ60193336  |                 |
|                  |                              |           |                                                   |             |             | 1               |
| 7/01/015/07      | Č-firma                      | 30.4.2007 | dodávka elektřiny                                 | 500         | 123456789   | Zhotovitel      |
| 2007/007         | adresa - ulice čp, město,PSČ |           | středisko zx                                      | Novák Karel | CZ12345678  |                 |
| 7-CEZDI-00215000 | KB - 36363636/0400           |           |                                                   |             | ME          |                 |
| 7/01/016/07      | M-firma                      | 7.5.2007  | proved. dopravně-psycholog. a neurolog. vyšetření | -1720,6     | 12346587    | Zhotovitel      |
| 2007/007         | adresa - ulice čp, město,PSČ | 15.6.2007 | cena za 1 řidiče                                  | Novák Karel | CZ32146698  |                 |
|                  |                              |           |                                                   |             | RU          | 1               |
| 7/01/017/07      | J-firma                      | 7.5.2007  | pronájem kanceláří                                | 603126,51   | 222222222   | Zhotovitel      |
| 2007/007         | adresa - ulice čp, město,PSČ | 21.8.2008 | spláfky dle donl. temírů                          | Omáčka Petr | CZ22222222  |                 |
|                  |                              |           |                                                   |             | PO          | 1               |
| 7/01/019/07      | T-firma                      | 5.6.2007  | podporová plaťba k tel.350 xxx xxx                | 800         | 987456321   | Zhotovitel      |
| 2007/007         | adresa - ulice čp, město,PSČ | 5.8.2008  | internet.                                         |             | CZ98745632  |                 |
|                  |                              |           |                                                   |             | ME          |                 |

Počet vět: 7

#### Před tiskem je možno použít filtr dat.

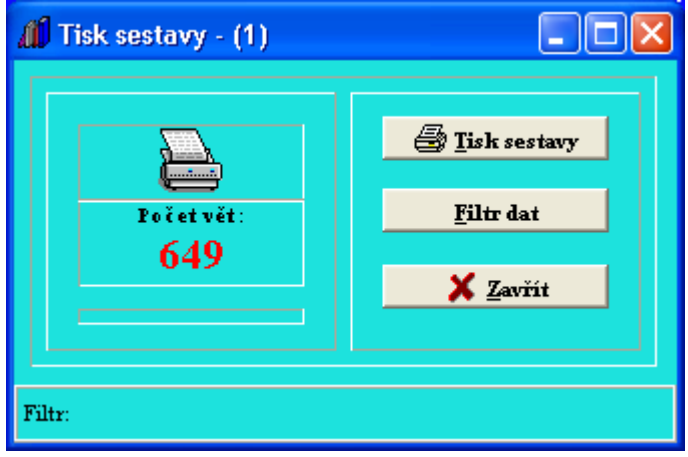

- T7. Platební kalendář všechny smlouvy
- T8. Platební kalendář příjem SÚS neplátce
  T9. Platební kalendář výdej SÚS plátce

### **V. Archivace**

#### Archivace a obnova dat

## VI. Servis

- S1. Síťování programu zobrazení cesty k datům
- S2. Systémové informace informace o systému
- S3. Mazání datových souborů mazání celých datových souborů !!!
- S4. Nastavení uživatelů hesla viz. Přístup do programu
- **S5. Přehled uživatelských přístupů** viz. Přístup do programu

#### Začínáme:

1. nejprve vyplňte číselník Uživatelů a hesla přístupu

#### 2. naplnit číselníky

- Druh smluv
- Odpovědných osob
- střediska

V průběhu roku číselníky pouze doplňujte. Klíčové údaje neměňte a nemažte.

- 3. Vlastní pořizování Registru smluv
- 4. Provádějte pravidelně archivaci dat

# Pohyb v datových tabulkách

Databázový navigátor

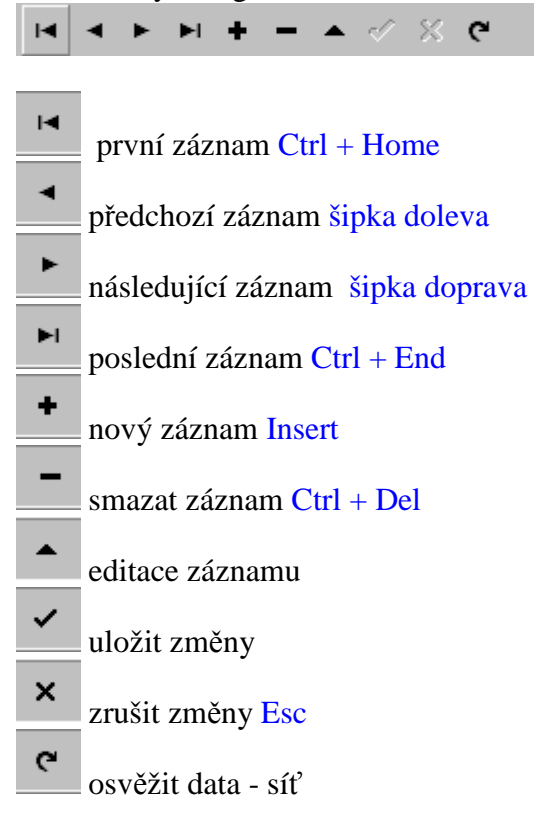

isk sestavy
 převod do txt
 převod do xml
 převod do html
 převod do excelu

**降** rozbalení stromové struktury

| - | Silnicee : III/19348 (Počet úseků 1, Délka 1,304 km)   |                    |                |              |          |  |  |  |  |
|---|--------------------------------------------------------|--------------------|----------------|--------------|----------|--|--|--|--|
|   | 3                                                      | 19348              | 5              | 2122B010     | 2122B011 |  |  |  |  |
|   |                                                        | Počúseků l         |                |              |          |  |  |  |  |
|   | 🚽 Silnicee : III/20310 (Počet úseků 1, Délka 3,625 km) |                    |                |              |          |  |  |  |  |
|   | Silnicee                                               | : : III)20310 (Po  | cet useku 1, L | eina 3,042 r | an j     |  |  |  |  |
|   | 311nicee<br>3                                          | 20310 (Pa<br>20310 | l l            | 2122A018     | 2122A129 |  |  |  |  |

stažení stromové struktury

🛨 Silnicee : 1/26 (Počet úseků 7, Délka 9,462 km) 👘

王 Silnicee : 1/27 (Počet úseků 15, Délka–16,944 km)

#### Pohyb v datových tabulkách – pomocí kláves:

Enter - uloží položku a přejde na další ESC – zruší změny v editované položce – nebo šipka dolů na poslední větě Insert – nový záznam CTRL – Del – zruší záznam Šípky – pohyb po tabulce PageUp – od stránkuje tabulku směrem nahoru PageDown – od stránkuje tabulku směrem dolu Home – skok na první položku v záznamu End – skok na poslední položku záznamu Ctrl + Home – skok na první záznam tabulky Ctrl + End – skok na poslední záznam tabulky Alt + šipka dolu – výběr ze seznamu